# 次世代油圧ショベル 320-07 計量モード(へ<sup>°</sup>イロート<sup>\*</sup>)の説明

## <u>計量モード使用時のモニター表示説明</u>

計量モード(ペイロード)使用時

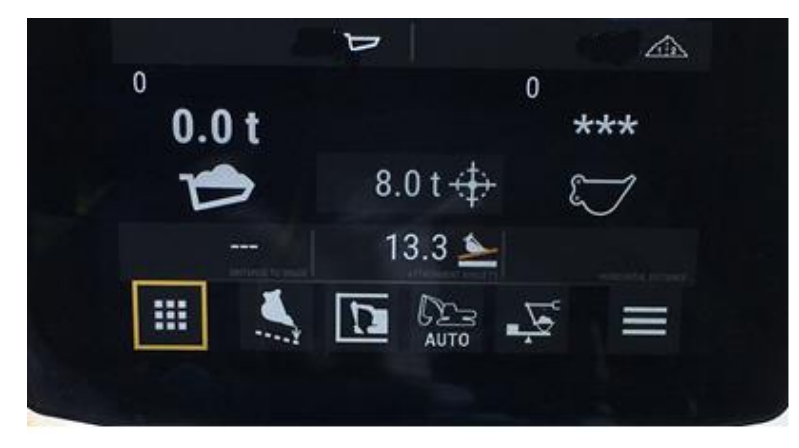

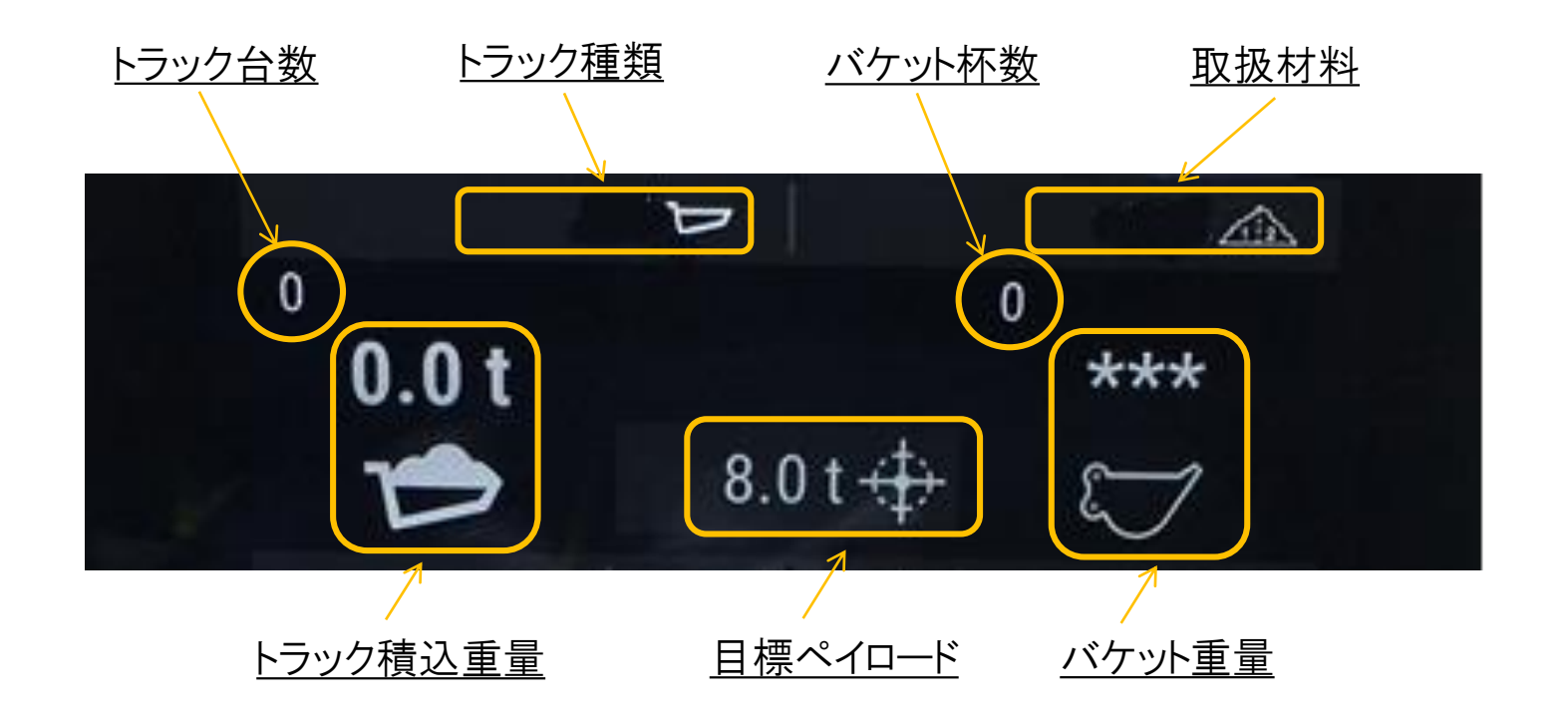

## 計量モードの入り方

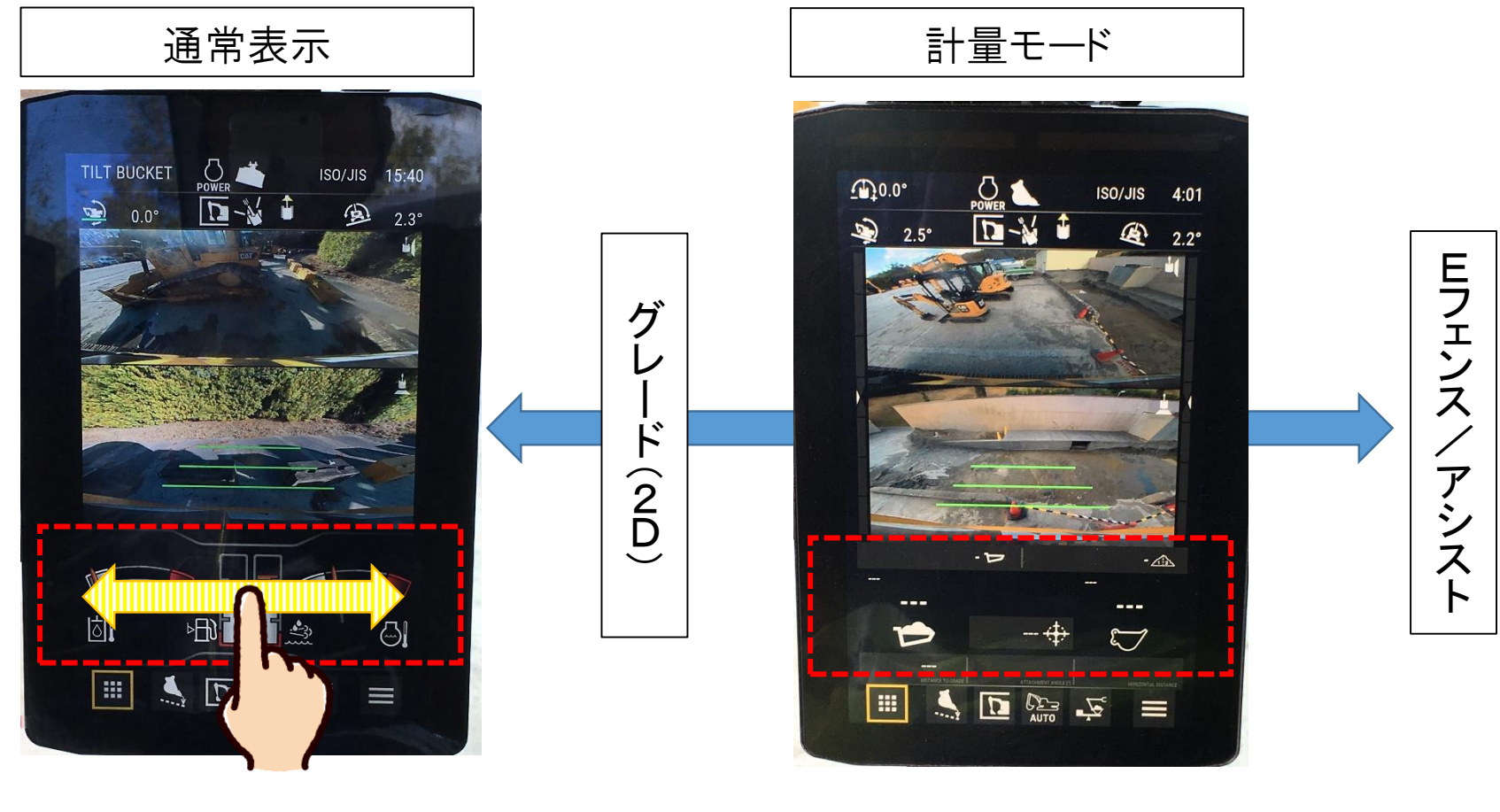

①赤枠を指先で スライドさせる ②計量モード(ペイロード)で 止める

計量モード ON/OFF 切替

#### ON/OFFの切替える方法には2つの操作から行えます。

計量モード(ペイロード) OFF状態

#### 計量モード(ペイロード) ON状態

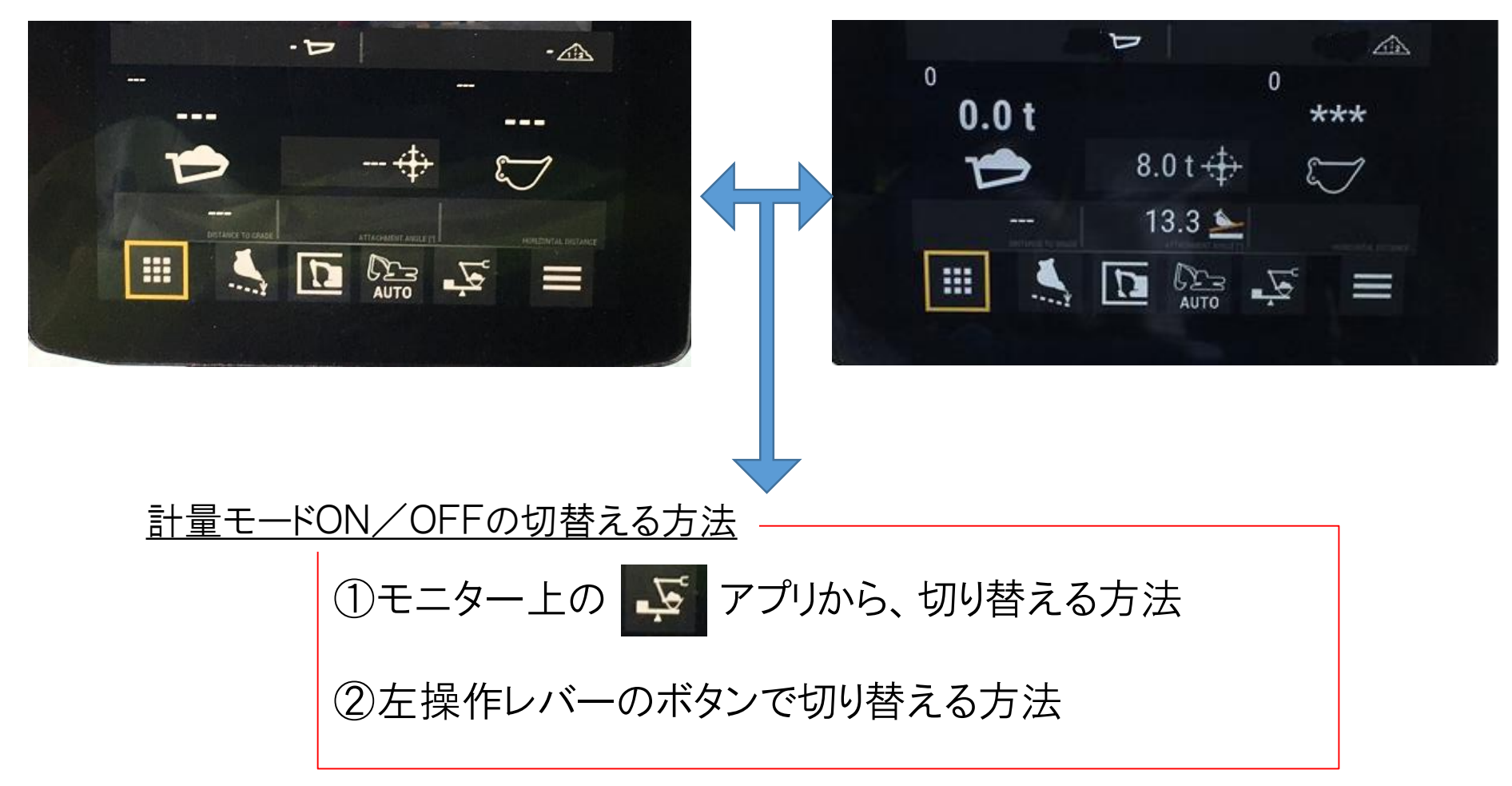

## <u>計量モード ON/OFFの切替え</u>

①モニター上の 😴 アプリから、切り替える方法

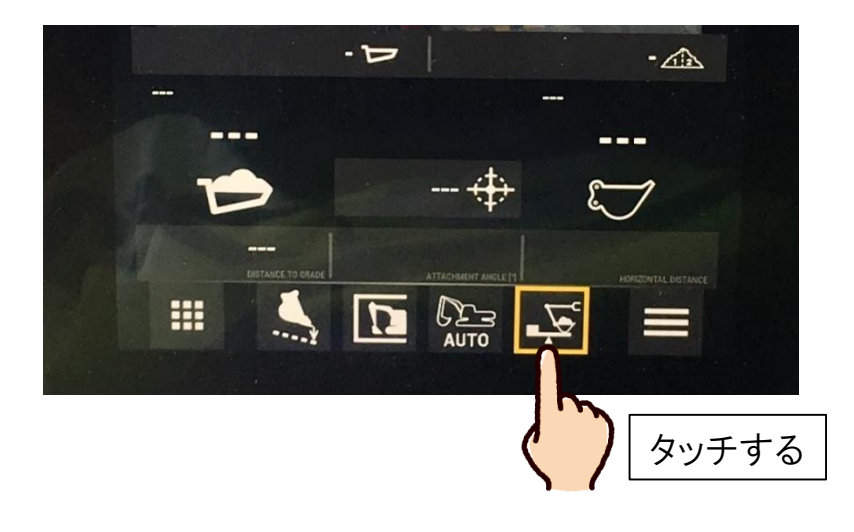

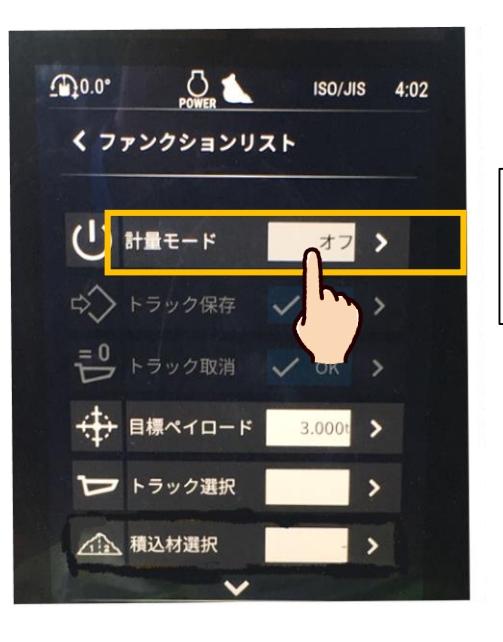

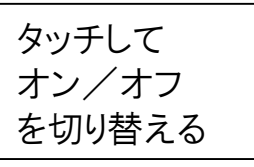

## ②左操作レバーのボタンで切り替える方法

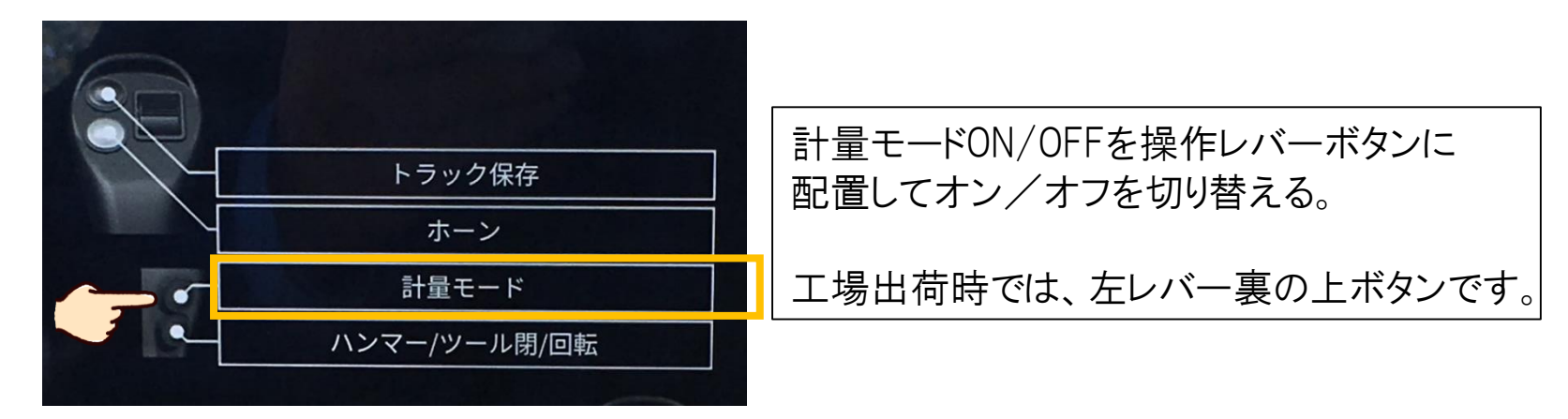

目標ペイロード数値設定

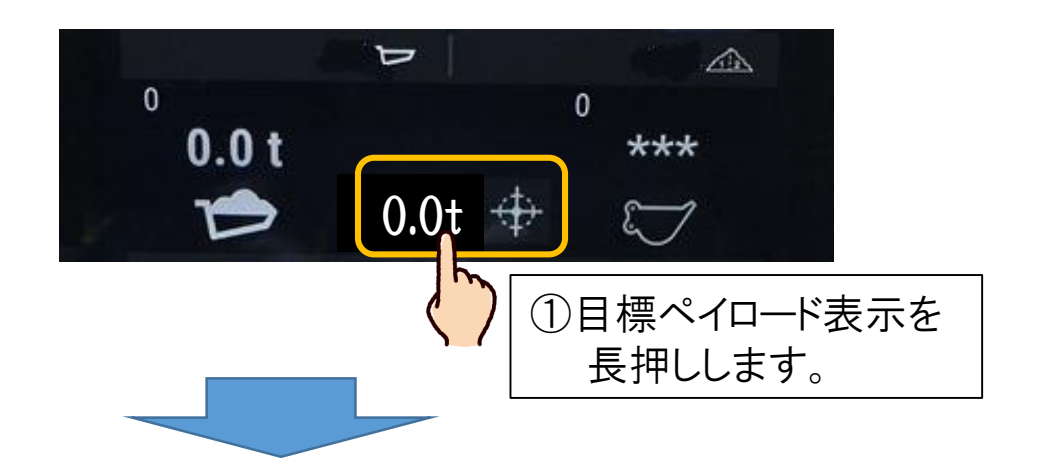

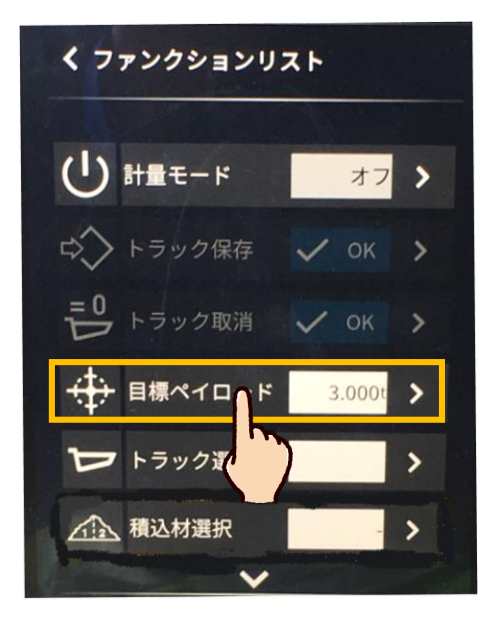

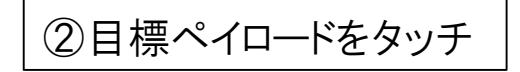

| く 目標ペイロード |   |        |   |  |  |  |  |  |  |
|-----------|---|--------|---|--|--|--|--|--|--|
| +         | - | 8.500t | × |  |  |  |  |  |  |
|           | 1 | 2      | 3 |  |  |  |  |  |  |
|           | 4 | 5      | 6 |  |  |  |  |  |  |
|           | 7 | 8      | 9 |  |  |  |  |  |  |
|           |   | 0      |   |  |  |  |  |  |  |

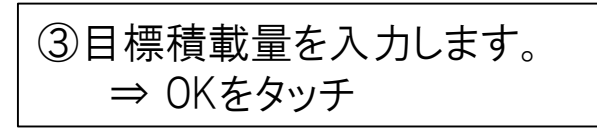

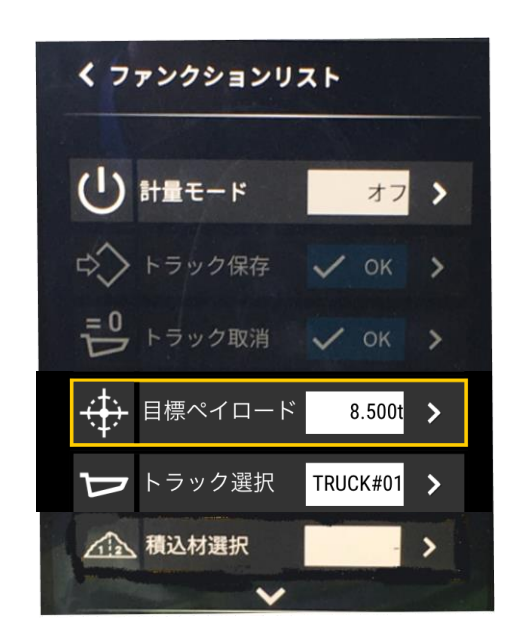

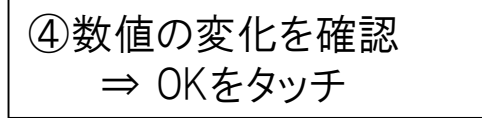

トラック保存と計量データ抽出

### 計量データは、トラック保存しなければ残りません。

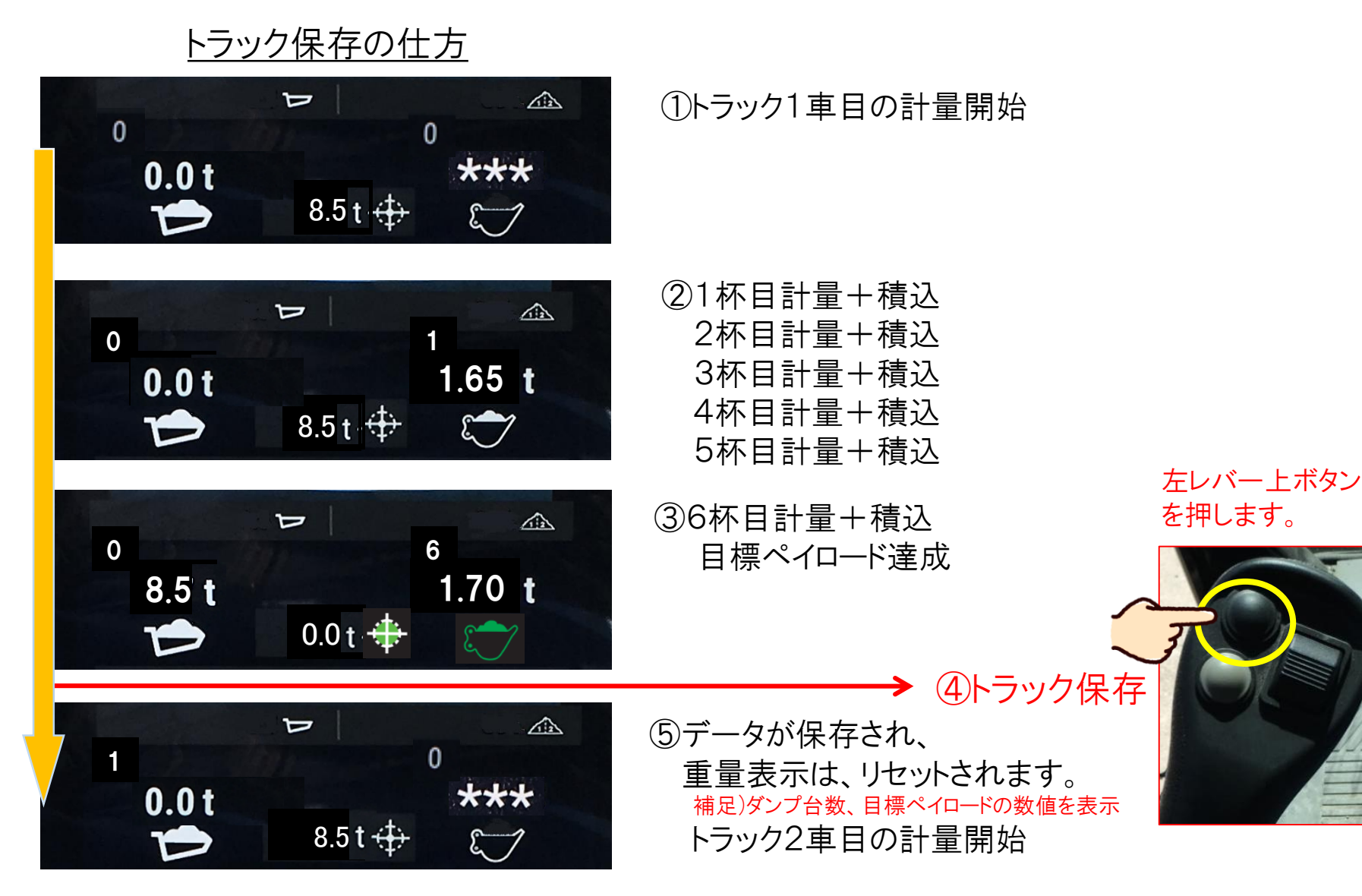

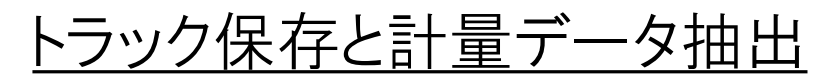

#### 計量データ抽出の仕方

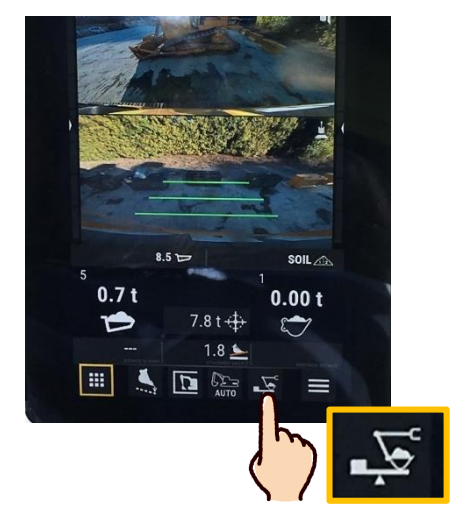

#### ①計量アプリをタッチ

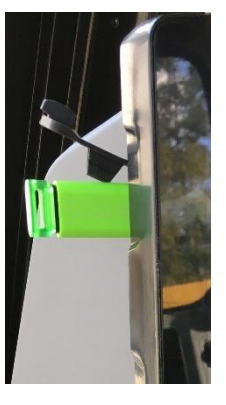

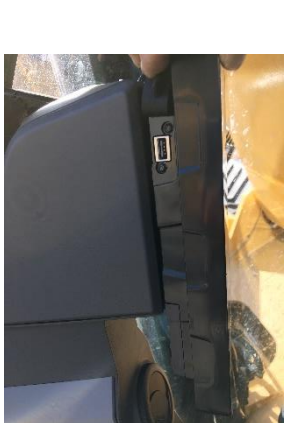

④USBを差し込む⇒OKをタッチ

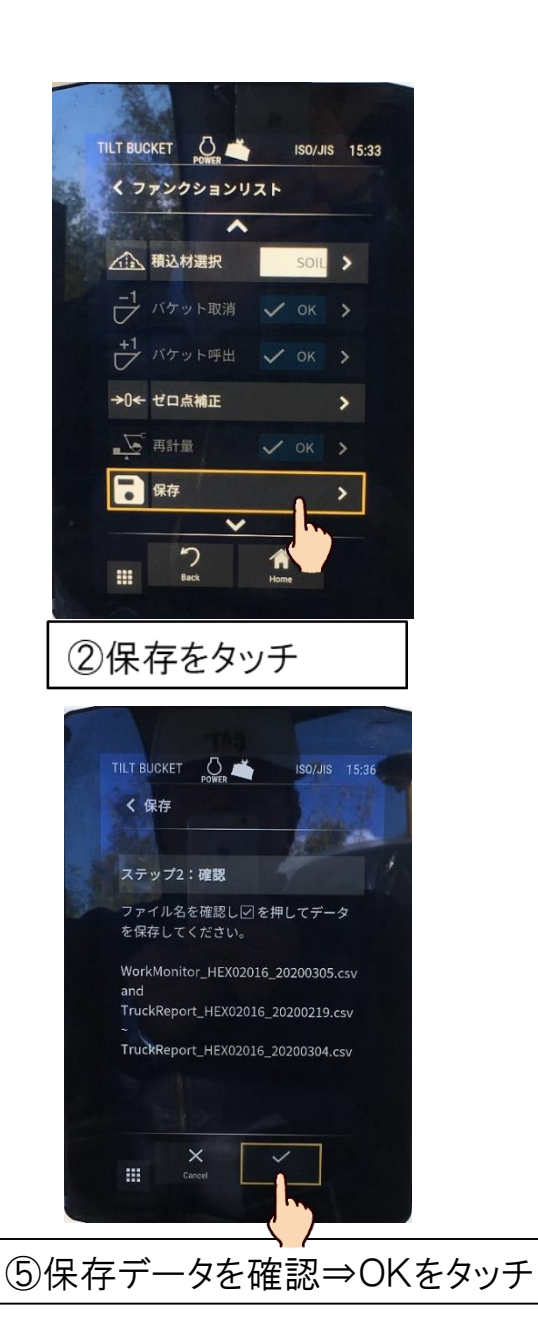

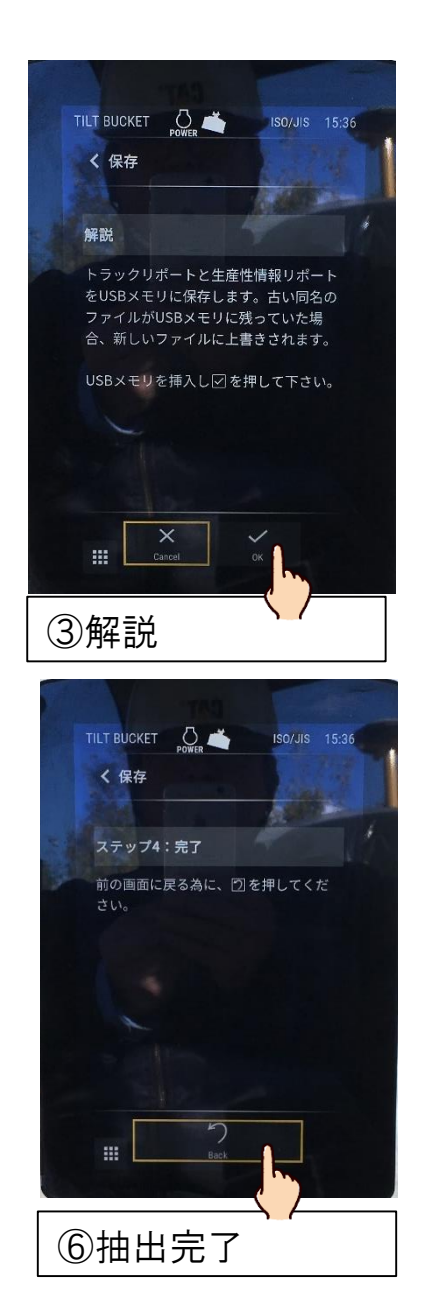

## 計量データ抽出の仕方

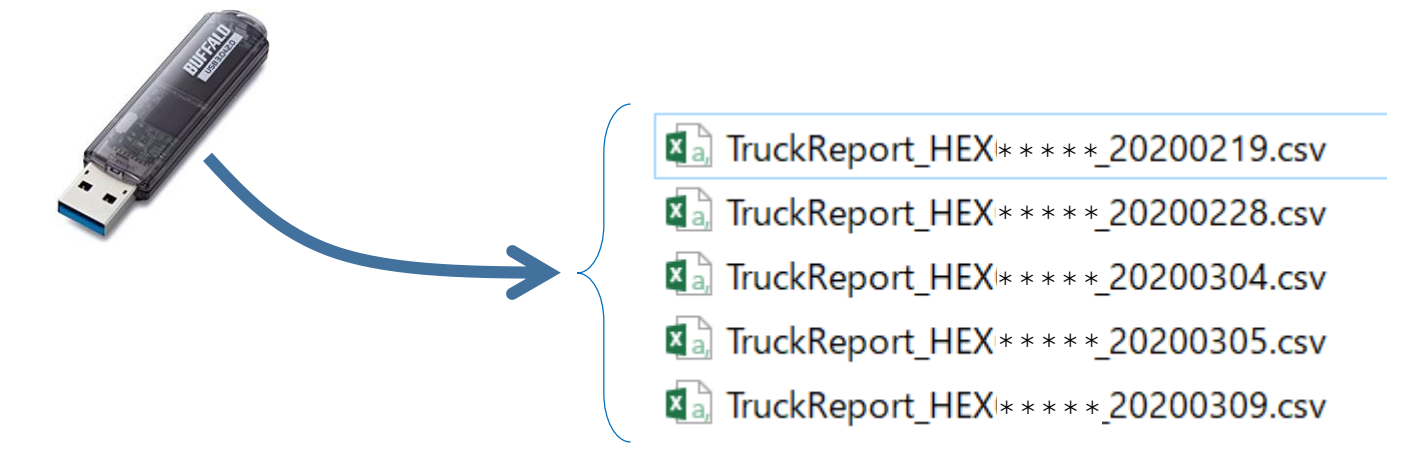

## <u>抽出されたデータ</u>

| トラック保存した日時    | バケット杯数       | 総重量     | 運転者名     | 材料名      | トラック名 |  |
|---------------|--------------|---------|----------|----------|-------|--|
| Store Time    | Bucket Count | Payload | Operator | Material | Truck |  |
| Unit          |              | t       |          |          |       |  |
| 2020/3/9 8:59 | 2            | 1.6     | Guest    | SOIL     | 8.5   |  |
| 2020/3/9 9:00 | 1            | 1.3     | Guest    | SOIL     | 8.5   |  |
| 2020/3/9 9:03 | 2            | 2.6     | Guest    | SOIL     | 8.5   |  |
| 2020/3/9 9:07 | 2            | 2.5     | Guest    | SOIL     | 8.5   |  |
|               |              |         |          |          |       |  |

# ゼロ点補正の手順

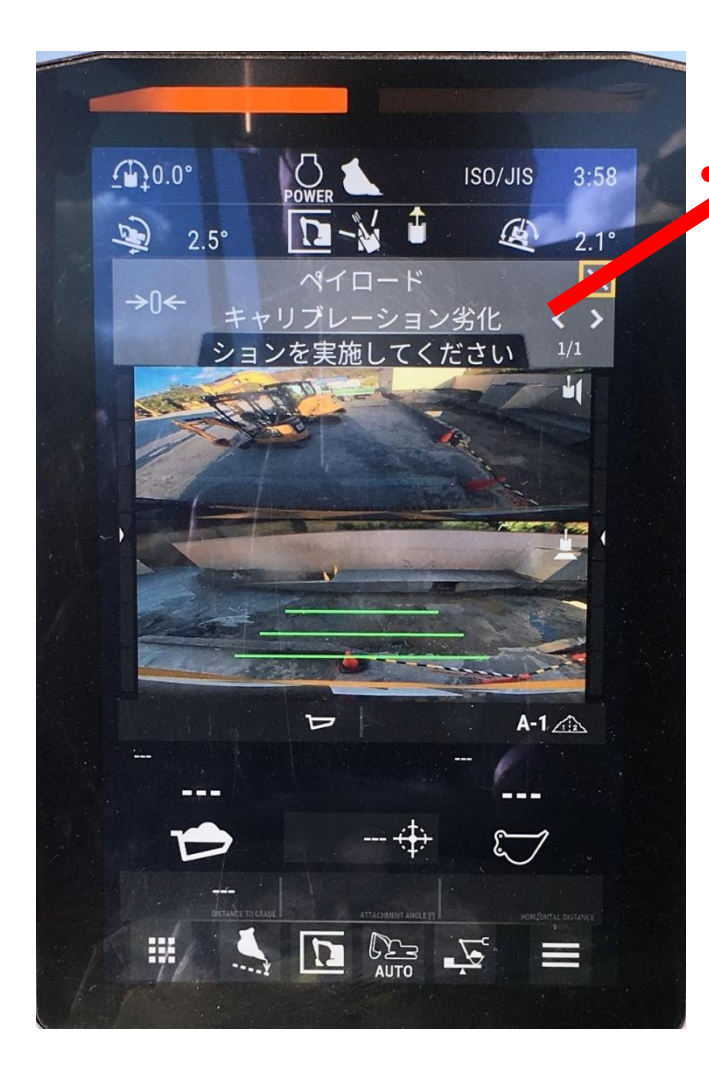

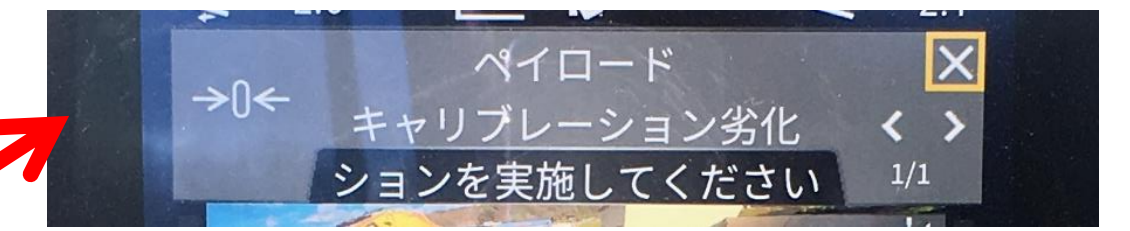

〇ペイロードキャリブレーション劣化表示の場合 〇ペイロード重量精度が著しく悪くなった場合

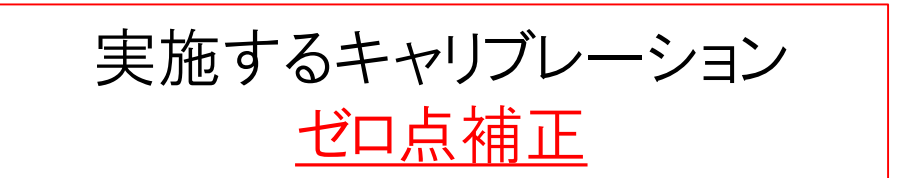

# ゼロ点補正の手順

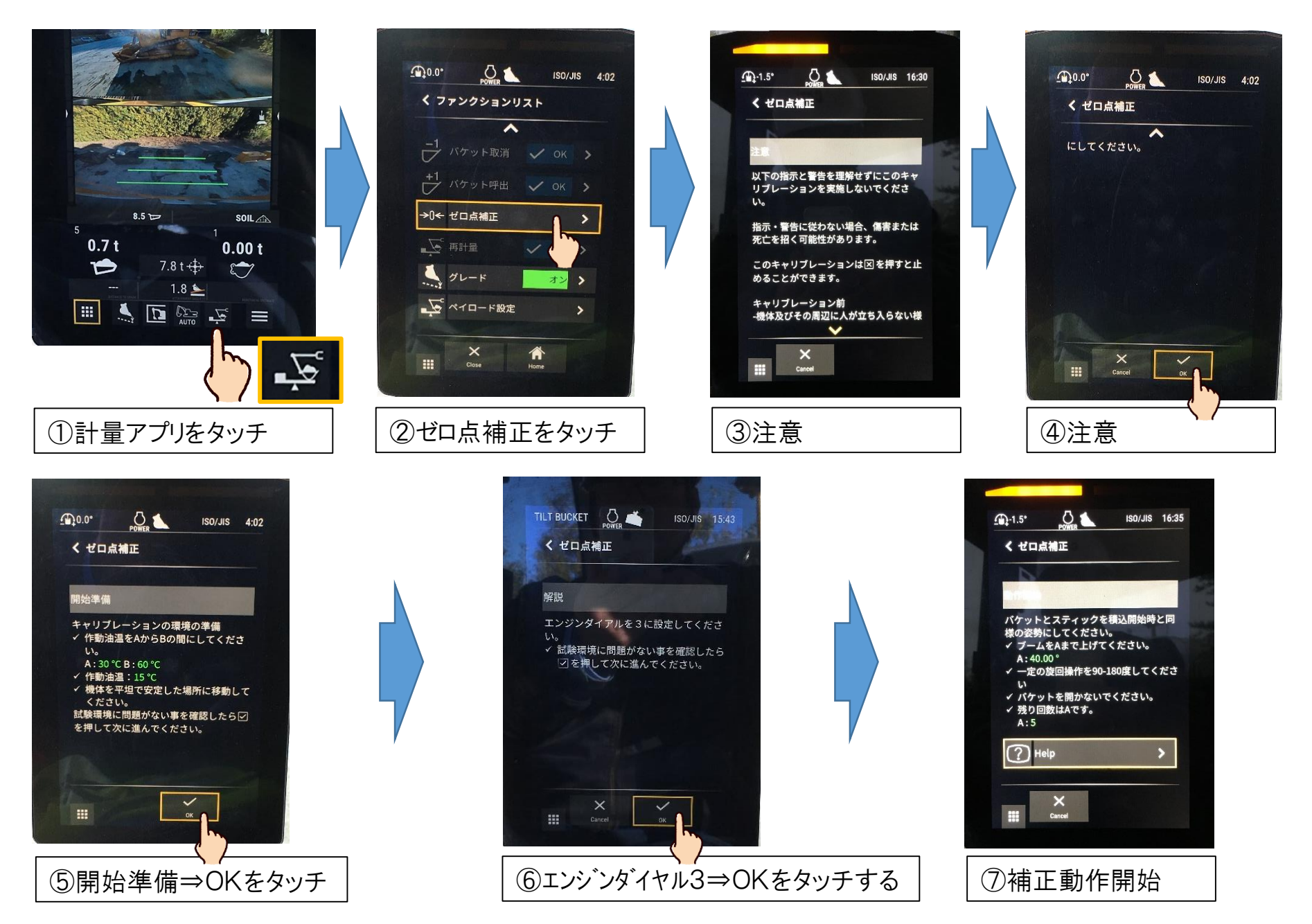

# ゼロ点補正動作の注意事項

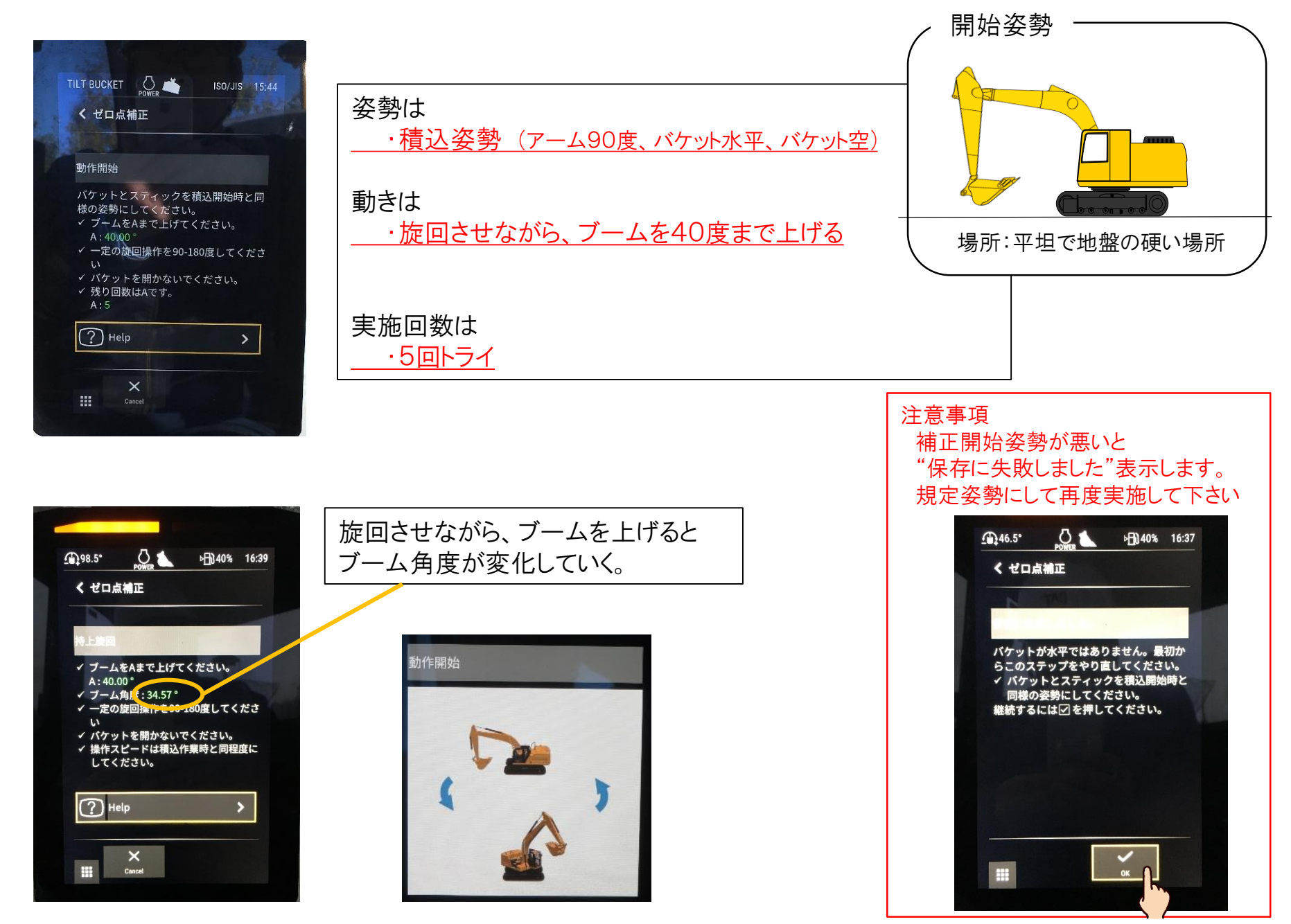

# ゼロ点補正の手順

⑧各5回トライする

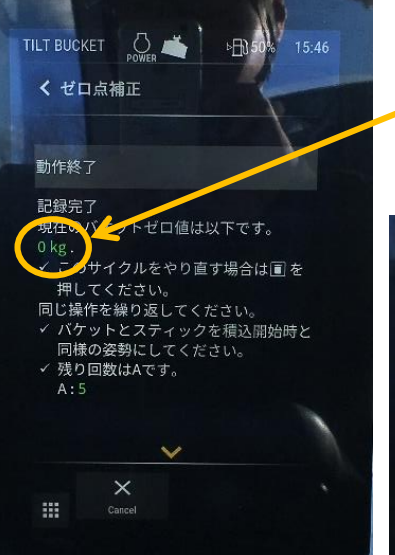

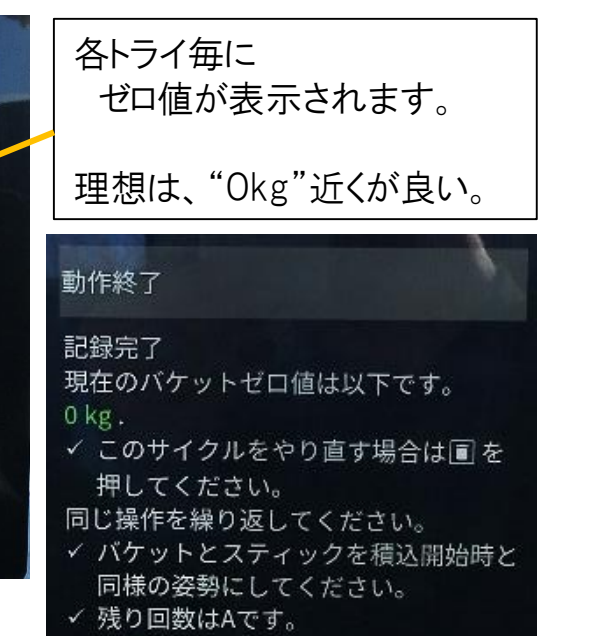

A:5

⑨ゼロ点補正完了

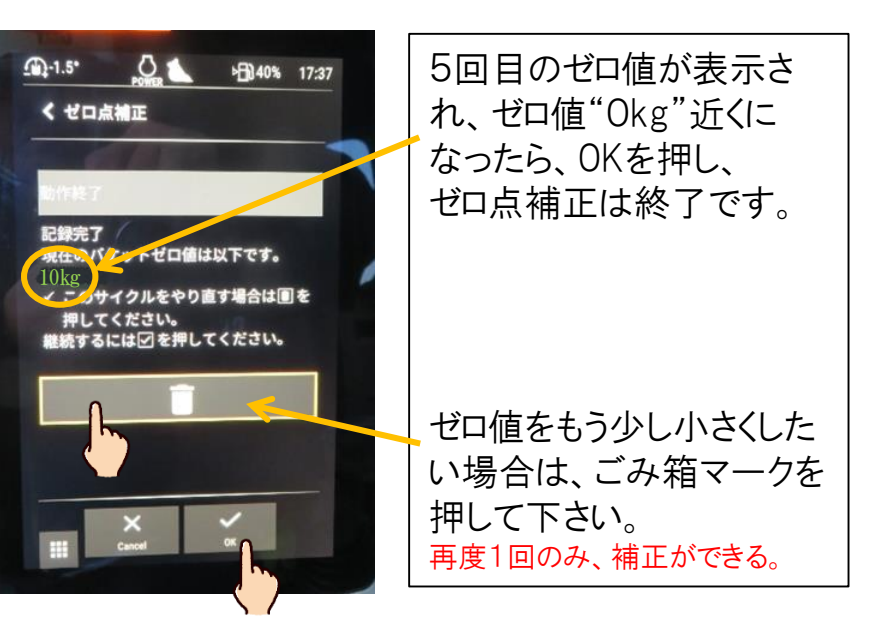